## 6.1 Гос. контракт и договора

Чтобы перейти на страницу гос. контрактов, нажмите меню «Гос. контракты и договора». Откроется страница «Гос. контракты и договора» (Рисунок 28).

| Гос контракты и договора: 44 ФЗ Государственные контракты и договора |  |                                               |                       |         |               |                   |                            |                      |                                |                           |                      |                             |           |             |
|----------------------------------------------------------------------|--|-----------------------------------------------|-----------------------|---------|---------------|-------------------|----------------------------|----------------------|--------------------------------|---------------------------|----------------------|-----------------------------|-----------|-------------|
| 💲 Гос. контракты и договора 🗐 Отчетные формы                         |  |                                               |                       |         | 🔊 Справочники |                   |                            | 🗘 Сервис             |                                |                           | Админис              |                             | op 🕞      | Выйти       |
| Администратор Пользователи                                           |  |                                               | <b>C</b>              |         |               |                   |                            | Q 🖏                  | 2016                           | 2016 🔻                    |                      | Отображается 5 записей из 5 |           |             |
| — 🔊 Департамент культуры<br>— 🧰 Департамент культуры                 |  | Испол                                         | нитель                | Номер   | Статус        | Дата<br>протокола | Дата закл<br>я я           | Цена<br>контракта    | Начальна<br>(максималы<br>цена | ыя<br>ная) Цена (н<br>ПП) | по Способ р          | азмещен                     | ия        | Заказчик    |
| /ஊ ДК №1                                                             |  | АВТОДО<br>МЕДИЦИ                              | РОЖНАЯ<br>НА ООО      | 255555  | 0             | 23.04.2016        | 21.04.2016                 | 0,0                  | 10 000 000,00                  | 0 100 000                 | ,00 5 двухэталный    | конкурс                     |           | Школа №     |
| (28) ДК №2                                                           |  | Обществ<br>ограниче<br>ответстве<br>"Техника" | ос<br>нной<br>нностью | 1\16    | 0             | 21.01.2016        | 01.02.2016                 | 35 276,22            | 35 276,22                      | 35 276,2                  | 22 7 электронный     | аукцион                     |           | ДК №1       |
|                                                                      |  | Обществ<br>ограниче<br>ответстве<br>"Ависк"   | ос<br>нной<br>нностью |         | 0             |                   | 20.04.2016                 | 120 000,00           | 0,0                            | 0,0                       | 11 запрос пре,       | аложений                    |           | Школа №1    |
| Показывать 20 v на страницу<br>Список продукции Платежные поручения  |  |                                               |                       |         |               |                   |                            |                      |                                |                           |                      |                             |           |             |
|                                                                      |  |                                               |                       |         |               |                   |                            |                      |                                |                           |                      |                             |           |             |
|                                                                      |  | Код                                           | Ко                    | д КБК   | Ko            | лд<br>ПД          | Наим                       | енование             |                                | Количество                | Единица<br>измерения | Цена                        | Стоим     | ость<br>ции |
|                                                                      |  | 79 12<br>12                                   | 3 1234 13<br>3 123    | 2345678 | 90 63         | Прочие<br>вычисл  | услуги, свя<br>ительной те | занные сисп<br>хники | ользованием                    | 1,00                      | набор                | 35<br>276,22                | 35 276,22 |             |

Рисунок 28

Глава состоит из следующих разделов. Загрузка контрактов с сайта «zakupki.gov.ru» Загрузка платёжных поручений из программы «Талисман 2.0» Выгрузка отчётных форм.

## Загрузка контрактов с сайта «zakupki.gov.ru»

Чтобы загрузить контракты из файла, выполните следующие действия.

1. Сделайте выгрузку контрактов с сайта «zakupki.gov.ru». Выгрузится xml файл, упакованный в zip.

2. Нажмите кнопку 🗟 – «Загрузить контракты». Откроется окно для выбора файла.

3. Выберите выгруженный zip файл.

4. Дождитесь окончания процесса загрузки.

# Загрузка платёжных поручений из программы «Талисман 2.0»

Чтобы загрузить платёжные поручения из программы «Талисман 2.0», выполните следующие действия.

1. Выберите год.

2. Нажмите кнопку 🔤 – «Загрузить платёжки». Откроется окно для выбора файла.

3. Выберите выгруженный из программы «Талисман 2.0» xml файл и нажмите кнопку «ОК». После загрузки появится окно со списком платёжных поручений (Рисунок 29).

| Загрузка платежных поручений 🗙 |         |             |                                |                    |                   |        |                                                                            |                                                     |            |            |  |
|--------------------------------|---------|-------------|--------------------------------|--------------------|-------------------|--------|----------------------------------------------------------------------------|-----------------------------------------------------|------------|------------|--|
|                                | Ng      | 2           | Гос конт                       | гракт              |                   |        | Платежное поручение                                                        |                                                     |            |            |  |
|                                | п/<br>п | Организация | Nº                             | Дата<br>заключения | Дата<br>окончания | N₂     | c                                                                          | Содержание операции                                 | Сумма      | Дата       |  |
|                                | 1       | Школа №2    | 3K-98-2015/399/15              | 17.12.2015         |                   | 284002 | Опл.за разработку про<br>согл сч.03, акт б/н от25<br>3К-98-2015/399/15 от1 | оектно-сметной док.)<br>5.01.16,г/к<br>17.12.2015   | 18000,00   | 05.04.2016 |  |
| ПОВТОР                         | 2       |             | РП-31/363                      | 01.01.2012         |                   | 301507 | Для р/с Пенсионного с<br>март16г. Р.н.1217<br>акт от22.03.2016             | фонда г.Гагра 1% из з/пл. за                        | 382,13     | 07.04.2016 |  |
| НЕТ ГК                         | 3       |             | б/н                            | 22.03.2016         |                   | 320393 | Оплата за вып.расчето<br>акт РП-31/363 от08.04<br>от22.03.2016             | ов платы на окружающую среду<br>.16,г/к N PП-31/363 | 1964,68    | 12.04.2016 |  |
| НЕТ ГК                         | 4       |             | 031820001751600-<br>0000020-01 | 08.04.2016         |                   | 326837 | Перечисление средст<br>отчету, согл.дог.1545-<br>от24.12.2015г.            | 500,00                                              | 13.04.2016 |            |  |
| ,                              |         |             |                                |                    |                   |        |                                                                            | Выгрузить платежки без ГК                           | ОК         | Отмена     |  |

#### Рисунок 29

Галочками обозначаются загруженные платёжные поручения в гос. контракты.

Признак «НЕТ ГК» означает, что не было найдено совпадение по номеру госк. контракта из платёжного поручения с номером госк. контракта на сайте. Либо не найдено совпадение по дате заключения, либо госк. контракт не найден на сайте.

Признак «ПОВТОРНО» означает, что данное платёжное поручение уже было загружено.

4. Нажмите кнопку «ОК». Программа выдаст диалоговое окно для подтверждения действия.

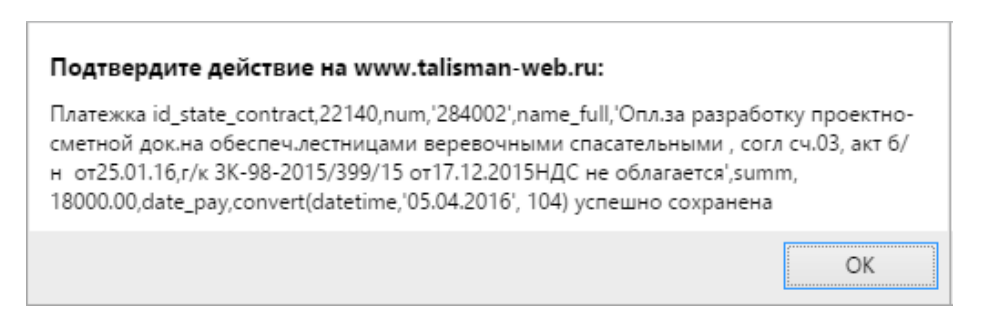

5. Нажмите кнопку «ОК». Платёжные поручения будут загружены на сайт.

#### Выгрузить платёжки без ГК.

Используется чтобы, выгрузить платёжные поручения с пометкой «НЕТ ГК» в отдельный файл для анализа. Чтобы выгрузить платёжные поручения, нажмите в окне со списком п/п (Рисунок 29) кнопку «Выгрузить платёжки без ГК» и укажите место для сохранения файла.

### Выгрузка отчётов в Excel и XML

Реестр закупок. Выгружается в Excel при помощи кнопки основной части 💹 –

«Сформировать реестр закупок». Перед выгрузкой укажите период формирования печатной формы.

Платёжные поручения. Выгружается в Excel при помощи кнопки основной части и – «Выгрузить платёжки за период». Перед выгрузкой укажите период формирования печатной формы.

Сводный список продукции. Выгружается в Excel при помощи кнопки основной части — «Сводный список продукции». Перед выгрузкой укажите период формирования печатной формы.

**Выгрузка в XML.** Выгружается список утверждённых гос. контрактов при помощи кнопки основной части 🎡 – «Выгрузить в XML для Талисман 2.0». Перед выгрузкой укажите период формирования печатной формы.